# 江西省框架协议电子化采购交易系统 封闭式框架协议采购(货物类)

二次竞价操作手册

注:本手册说明及截图可能会与系统实际存在差别,请以系统实际操作要求为准。

1

# 目录

| 第一章、 | 二次竞价规则           | 3 |
|------|------------------|---|
| 第二章、 | 系统登录             | 3 |
| 第三章、 | 工具下载             | 4 |
| 1. C | A统一安全认证客户端下载     | 4 |
| 2.   | 环境检测             | 6 |
| 第四章、 | 发布项目             | 7 |
| 第五章、 | 供应商参与、报价1        | 0 |
| 第六章、 | 采购人确认成交结果1       | 2 |
| 第七章、 | 征集人发布成交结果1       | 4 |
| 第八章、 | 订单管理1            | 4 |
| 第九章、 | 合同管理1            | 5 |
| 1. 供 | <b>共应商起草合同</b> 1 | 5 |
| 2. 矛 | <b>采购人确认合同</b> 1 | 6 |
| 3. 仺 | 合同签章1            | 7 |

### 第一章、二次竞价规则

1. 采购人选择具体的框架协议发起二次竞价;

有能力的供应商可自愿参与二次竞价,响应服务要求
 并提交报价,报价不得高于所选入围服务的协议价格;

在报价时间内,供应商可以更改报价,以最后一次为
 准,供应商对报价响应内容的真实性承担法律责任;

4. 有效报价供应商不少于3家,则系统以最低价的原则 将报价供应商排序后,自动确认成交供应商,否则二次竞价 失败。

### 第二章、系统登录

进入江西省框架协议电子化采购交易系统

http://59.63.125.184:8088, 点击【登录】:

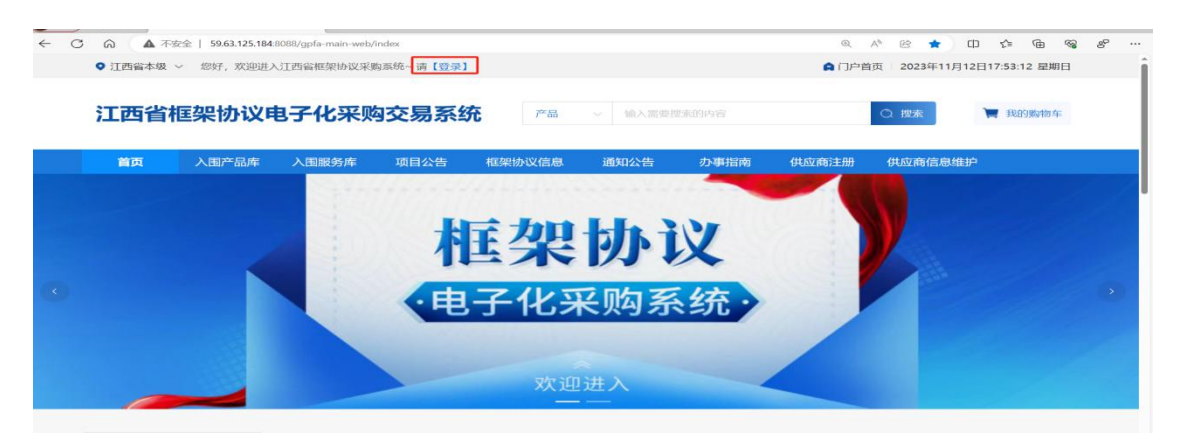

用户名:预算单位名称(注意:单位名称与预算一体 化名称一致,与江西CA单位名称一致)

密码: Jxkc@2023

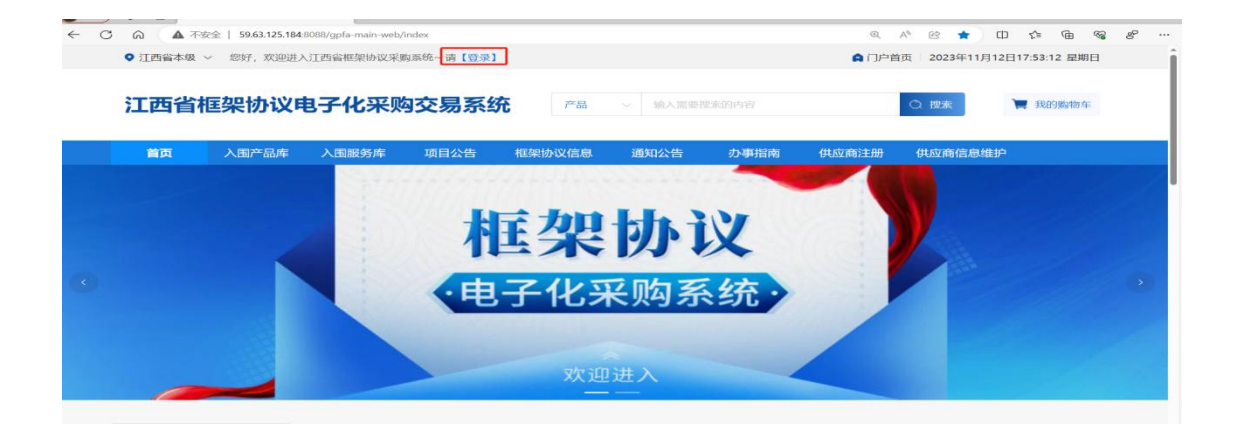

# 登陆后自行修改密码!!!

### 1. 点击工作台; 2. 点击右上角头像; 3. 点击修 改密码

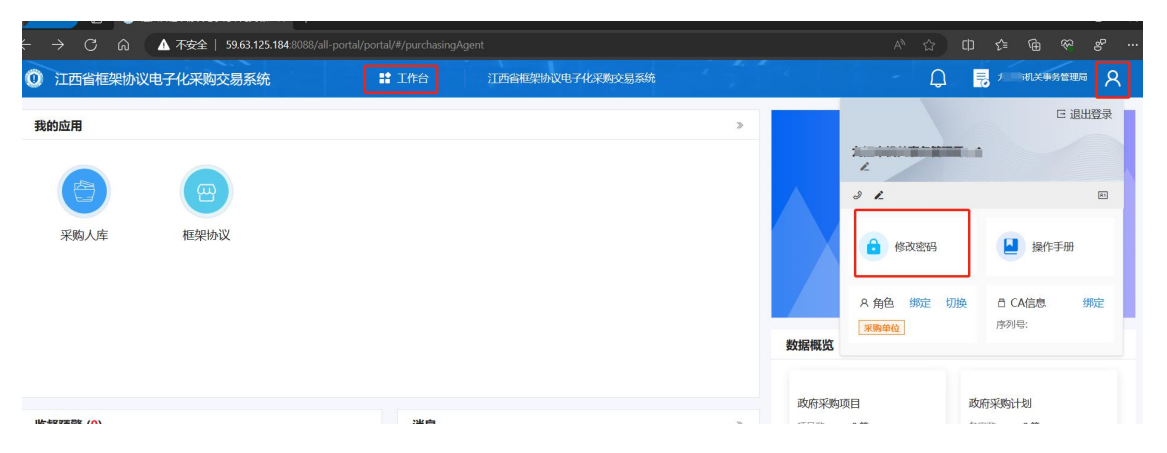

| 修改密码                        | ×                                                                                                    |
|-----------------------------|----------------------------------------------------------------------------------------------------|
| *旧密码                        |                                                                                                    |
| 请输入旧密码                      | 0                                                                                                    |
| * 新密码                       |                                                                                                    |
| 密码可由字母、数字、特殊符号组成,长度为6-20个字符 | ©                                                                                                    |
| *确认新密码                      |                                                                                                    |
| 密码可由字母、数字、特殊符号组成,长度为6-20个字符 | ۲                                                                                                    |
| 取消 确定                       |                                                                                                    |
|                             |                                                                                                    |
|                             | 修改密码<br>* 旧密码<br>请输入旧密码<br>* 新密码<br>密码可由字母、数字、特殊符号组成,长度为6-20个字符<br>* 确认新密码<br>密码可由字母、数字、特殊符号组成,长度为6-20个字符 |

第三章、工具下载

#### 1.CA统一安全认证客户端下载

供应商、采购人请核查是否安装了最新版本CA统一安全 认证客户端,如安装请忽略,如未安装,请点击【办事指南】, 下载并安装最新版CA客户端。(备注:【办事指南】中CA版 本是最新版本)

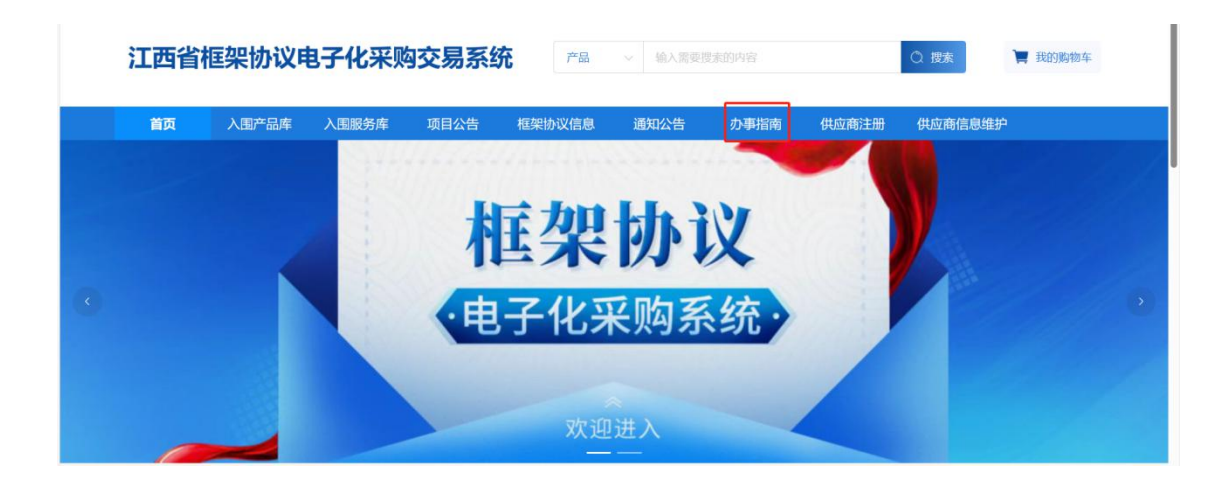

| I西省村                     | 匡架协议电       | 子化采购          | 交易系统       | 产品         | > 输入需要  | 叟素的内容     |           | ○ 搜索    | 📜 我的购物车               |    |
|--------------------------|-------------|---------------|------------|------------|---------|-----------|-----------|---------|-----------------------|----|
| 首页                       | 入围产品库       | 入围服务库         | 项目公告       | 框架协议信息     | 通知公告    | 办事指南      | 供应商注册     | 供应商信息维; | Þ                     |    |
| 你的位置:首词                  | 页 〉 办事指南    |               |            |            |         |           |           |         |                       |    |
| <sup>2023/09</sup><br>27 | 投标(响应)客户端安装 | 包_V5.0.051.19 |            |            |         |           |           |         |                       |    |
| <sup>2023/09</sup><br>27 | CA统一安全认证软件  | (CA互认江西版) V1  | .0         |            |         |           |           |         |                       |    |
| <sup>2023/10</sup>       | 框架协议电子化采购系  | 系统操作手册之开放式    | ;(服务类)-供应商 | ī (修订)     |         |           |           |         |                       |    |
| <sup>2028/10</sup>       | 供应商注册简洁版手册  | Ð             |            |            |         |           |           |         |                       |    |
| 按                        | 照系统         | 指示            | 进行         | 下载、        | 安装:     | :         |           |         |                       |    |
|                          | ♥ 江西省本级 ~   | 您好,欢迎进入注      | [西省框架协议采则  | 购系统~ 请【登录】 |         |           |           | A 门户首页  | ī 2023年11月12日18:01:19 | 星期 |
|                          | 江西省框        | 輕快的议电         | 子化采购       | 內交易系统      | 产品      | ~ 输入需要搜   | 素的内容      |         | 〇 搜索                  | 胸车 |
|                          | 首页          | 入围产品库         | 入围服务库      | 项目公告       | 框架协议信息  | 通知公告      | 办事指南      | 供应商注册   | 供应商信息维护               |    |
|                          |             |               |            | [江西省本级]C   | A统一安全认证 | E软件 (CA互i | 人江西版) V1. | 0       |                       |    |

#### 2. 环境检测

打开CA客户端(桌面上菜单名称:互认助手),插上CA (支持江西CA),点击【环境检测】,如检测异常,请点 击对应的异常信息详情,进行修复后,再次检测,等全部项 目检测正常,则可前往框采后

台进行相关签章操作:

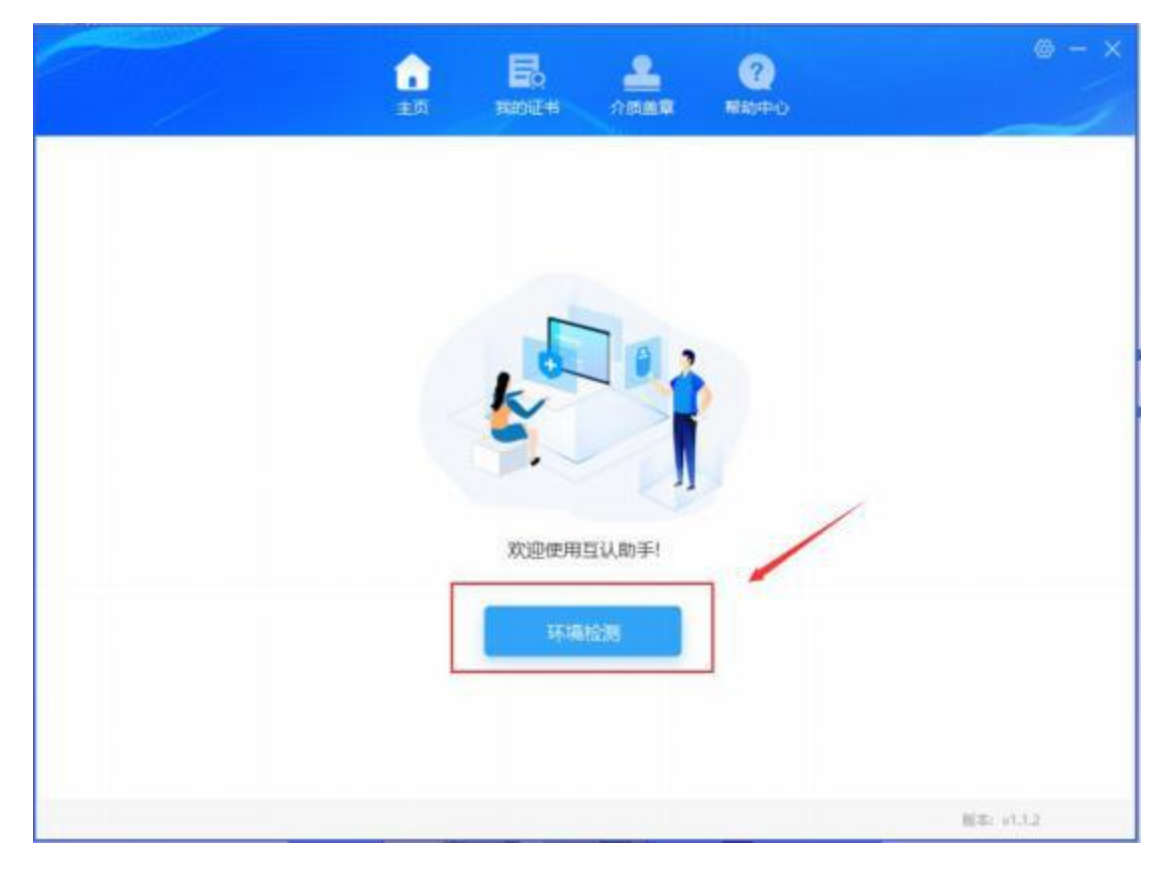

|                                                  | <b>1</b>  |           | -       | ()<br>Namo |                | ⊛ - × |
|--------------------------------------------------|-----------|-----------|---------|------------|----------------|-------|
| → 检测已完成!                                         | 1310. 101 | 10月11日 未給 | RN 0.25 |            | ala Ente       |       |
| 环境支量                                             |           | -         |         |            | 正常             | *     |
| <ul> <li>程序完整性检查</li> <li>文件完整性检测</li> </ul>     |           |           |         |            | 定期             |       |
| <ul> <li>进程/服务检测</li> <li>第三方证书检测</li> </ul>     |           |           |         |            | 正常             |       |
| ● 第三方版本检测                                        | ey 数字证    | 书用户使用。    | 需插入KEY) |            | 正電             |       |
| ◎ key加密能力检测                                      |           |           |         |            | 正常             | 1     |
| <ul> <li>key解密能力检测</li> <li>key签名能力检测</li> </ul> |           |           |         |            | 正常             |       |
| key验签能力检测                                        |           |           |         |            | 正常<br>紙本: v1.1 | 2     |

第四章、发布项目

1. 采购人点击【框采交易管理】-【二次竞价项目】-【新 增项目】:

|                  | -      | <ul> <li>こ次党が項目目目</li> <li>主席 単時 第日前か中 近年時期の、第日成文 第日年前</li> </ul> | ORL               |                                  | Tigan () Asse - |
|------------------|--------|-------------------------------------------------------------------|-------------------|----------------------------------|-----------------|
| M LINER          | 5      | ADDR U. MINNEY                                                    | Nitate            | A VIBARTA                        | 2 00.000000     |
| Ci marranta      | -      | enterst ( it maintains and - ( to maintains)                      | - nontese         | on one street                    |                 |
| RRENEW           |        |                                                                   |                   |                                  |                 |
| and and a second | $\sim$ |                                                                   |                   |                                  |                 |
| 日 半入用合约级         |        |                                                                   | 田路金田: #490000万    | • 1000 (940).                    | NR - P.         |
|                  |        | REAL BOOK 201                                                     | 23-04-03 18:21:44 | 302155200100 2022-04-04-10-21-44 |                 |
| &:=000000        |        | REAL PROPERTY OF COMPANY                                          |                   |                                  | 6_              |

2. 系统跳转到二次竞价项目界面,设置【选择地址】、

| . INCOM    | -                | AR建二次発行 | 的項目       |          |                                         |     |            | -     |
|------------|------------------|---------|-----------|----------|-----------------------------------------|-----|------------|-------|
| - 相同の設想理   | 8                | 4:000   | 'ame      | (mar 10) | 100 · · · · · · · · · · · · · · · · · · |     |            | 1.444 |
| C VERMENT  | $\mathbb{R}^{2}$ | Ama+in  | P-RC+N    |          |                                         |     |            |       |
| REAL STR   |                  |         |           |          |                                         |     |            |       |
| 4 包干股労営業   |                  |         | 序号 莱希战日   |          | 単位 (元)                                  | 8.8 | 1847 (30)  | servi |
| AROUND A   |                  |         | 1         | -        |                                         | 21  | 100,00     | 10445 |
| 1 TABBIE   |                  | Peop    | -         |          | inter-                                  |     |            | 1     |
| ₩ 年入逝合同经   |                  | where C | ROOMIN #1 |          | locker                                  | 7.1 |            | 2     |
| A =======  |                  | ·相加於G   | STATE NO. |          |                                         |     |            | 6     |
| 🔁 назация  |                  |         | 19.9      | 臣憲人名思    | #N0-2378                                |     | 10001248-9 | 1919  |
| AL 二次有於項目_ |                  |         |           |          |                                         |     |            | 1000  |

【选择计划】、【选择框架协议】等相关信息:

#### 3. 设置支付方式:

|                                                                  | 8 | CLANK • INALS                         | *R8MM 6R48264 | BΛ |     |
|------------------------------------------------------------------|---|---------------------------------------|---------------|----|-----|
| <ul> <li>○ 私用公用管理</li> <li>○ 私用公用管理</li> <li>○ 私入用合用型</li> </ul> | 6 | 受けれた 〇 総社会権的、単方在6个工作已有高乙方並付全部構成<br>用物 |               |    | 0   |
| 13 年入居合同語…                                                       | _ |                                       |               |    | 9   |
| A DARRER                                                         |   |                                       |               |    | 0.0 |
| □ 将止消用数据                                                         |   |                                       |               |    |     |

#### 4. 添加产品参数;

|      | ₩ ●人類合用線          |   |                 |                  |                   | 1                                                                                                    | 0    |
|------|-------------------|---|-----------------|------------------|-------------------|----------------------------------------------------------------------------------------------------|------|
|      | 13 年入逝台间推。        | 1 | Lanana          | 1                |                   |                                                                                                    | -    |
|      | A =2000000        |   | 1-wasses        |                  |                   | and the second second s | 3    |
|      | C ##280978        |   | *888            | month            | <b>期</b> 1000円月3: | No. No. 1997                                                                                                    | 1000 |
|      | A =2888.88        |   | - 11.0          | 1                | + #et <u>i</u>    |                                                                                                    |      |
|      | <b>B RRAE (N.</b> |   | * (8,9,394)(22) | 1000             | 20000033          | 1680.00                                                                                                    |      |
|      | E dereskaß        |   | 2070            |                  |                   |                                                                                                    |      |
| CX.  | 根来入旅店店            |   |                 | 1.111708.9.8.1E) |                   |                                                                                                    |      |
| 5    | 订单独提              | ÷ |                 |                  |                   |                                                                                                    |      |
| 1.00 | 0.00000           |   |                 |                  |                   |                                                                                                    |      |

5. 若有耗材需求,点击【新增耗材/配件】,录入相关 信息

6. 点击【新增发票信息】,进行发票信息维护:

|             |     | R.M. (20) | <b>网络龙小山</b>   |        |            |      |      |            |          | milit (G |
|-------------|-----|-----------|----------------|--------|------------|------|------|------------|----------|----------|
|             |     | 1915      | 19.00          |        | KIN (EFER) | 计量单位 | 22   | 構成的合単的の    | 1919     |          |
|             |     | 14        | 404963         |        |            |      |      | 10         | -        |          |
| A TARAN     |     | ****      | L)             |        |            |      |      |            |          | 10000    |
| S AR8.2 (M. |     |           | 200.00         | NWHA   | 60         | 2862 | 银行后用 | 1017210-40 | 10/15    |          |
| EWNER       |     | 0         | 1938年6月1日第     | 210000 | <b>U</b>   | 20   |      |            | -        |          |
| X 相采入服用版    | ŝ   |           | 18-38-10 10 20 | 3      | 365        | 10   | 3    |            | 970. 008 |          |
| 1 APRES     | -   |           | 中省在昆浪公司        | 1      | 1          | 1    | 1    |            | 85.88    |          |
| 1 11FC21    | - 2 |           | 纳洛和夏波文件        | 1      | 3.         | #    | 1    | 25         | 90.00    |          |

7. 点击【查看】可查看待发布的项目信息;点击【编辑】

可对项目进行信息进行修改操作,点击【删除】,可以将未 发布的项目进行删除:

|                |   | 二次現代項目設備           主説         単純         通目用10+         ビ用15株以                                                                                                    | aues ausa care    |                 | <b>100</b>                               | oralisei - oʻl sansi - |
|----------------|---|----------------------------------------------------------------------------------------------------|-------------------|-----------------|------------------------------------------|------------------------|
| 11 11 11 TE TE | - | RINGE IN ADDRESS FROM                                                                                                    | - O maker many    | SHAR            | 201.122.017.01                           | · #81/30819338         |
| 5 63°A83       |   | MARK IN ADDRESS OF                                                                                                    | · O assessment    | <b>用应须前</b> 名称: | an an an an an an an an an an an an an a |                        |
| Q 41483818     | 4 |                                                                                                    |                   |                 |                                          |                        |
| REAL DAY       | 1 |                                                                                                    |                   |                 |                                          |                        |
| □ 単入圏合同型       |   | The Designation of the local division of the local division of the | 2016              | SHAN!           | 5 • MM                                   | 25 28 22-              |
| 🗟 #X#6682      |   | 来我争位 副式单位                                                                                                    | 1040 FF \$2000 -  |                 | NUMBER -                                 |                        |
| g, constant    |   | 但國別時, 2023-04-18 14:59:56                                                                                                    | 2077 S2000-51     |                 | 1.5.00                                   | 819                    |
| E HEADER       |   |                                                                                                    | 301000000736      | SHEEK Y         | • 101019100.                             | AN ANCE                |
| A =0.000000.   |   | 705400. 862400<br>(089108, 2023-04-03 16:20:34                                                                                                    | 用的开始时间 2023-04-03 | 18:21:44        | R1048356 2023                            | 54-04 16:21:44         |

 8. 采购人点击【发布】,设置公示期/竞价时长,按照 系统指示进行发布:

| 10 5080-0.00 | 1.1.1 | AN WE BRAS                  |                                                                                                    |                                                                                                    | an a Anny - |
|--------------|-------|-----------------------------|----------------------------------------------------------------------------------------------------|----------------------------------------------------------------------------------------------------|-------------|
|              |       | MAXWELL IN CO.              | · Bilane · · · · ·                                                                                                    | CONTRACTOR OF A                                                                                                    |             |
| CL NUT AND   |       | AND IN THE OWNER            | PROVIDE T                                                                                                    | and the second second                                                                                                    |             |
| O STARTS     |       |                             | * (0)5990(0)50 0 2023-04-18 18:00:03                                                                                                    |                                                                                                    |             |
| G 640.888    |       |                             | 開於10年度1月月、2023-04-19-15:05:03                                                                                                    |                                                                                                    |             |
| B example.   |       | IN THE REAL                 |                                                                                                    |                                                                                                    | 27.85 24-   |
| 马·华入版也将且     |       | ARMS RECALL                 | 828 7-47                                                                                                    | m10054020 -                                                                                                    |             |
| A CHANNER    |       | BIBRIN: 2023-04-19 14:00    | he should be a set of the set of the set of |                                                                                                    |             |
| (Incainte    |       | and Includes The            | IN REAL PROPERTY. NO.                                                                                                    | 12 Hesson H: + 13 11 HBU.                                                                                                    |             |
| A CARLING    |       | THE REPORT OF THE REPORT OF | The Property light of the second                                                                                                    | and a second second sec |             |

### 9. 项目发布后,项目状态为"项目公示期";

|                 |          | 二次竟於項目            | 前理                   |                       |                | 4/600 III.    | And Company       |
|-----------------|----------|-------------------|----------------------|-----------------------|----------------|---------------|-------------------|
| 14 MINIDIZHIM   | 2        | 25 04             | #8500 (M8980)        | DRIES SHOULD          | 5¢             |               |                   |
|                 | $\times$ | 用1199年            | - market reserve     | - o assessment        | nnem           | 84-394678     | - mainmanim       |
| (3) 803/*43838  |          | 000000            | o approximation      | · COMMISSION          | 10.00468       | 3962.01240000 |                   |
|                 |          |                   |                      |                       |                |               |                   |
| (\$ 6323833     | ÷        |                   |                      |                       |                |               |                   |
|                 |          | 250               | second in the second | 100000000FF           | 预用金银: ¥2350005 | • 請冊公示順       | BR HEAD WHER      |
| · 梁八派自同报        |          | 23500 BILM        |                      | 1861 FE 100 FE 2023-0 | 4-18 15:05:00  | 用111点用311元 20 | 22-04-19-15:05:03 |
| <b>3 CORNER</b> |          | milleppe: 2023-64 | 18 14:58:56          |                       |                |               |                   |

10. 公示期结束后,项目状态为"报价中";

封闭式框架协议采购(货物类)-二次竞价操作流程

| =              |        | D IXROQUER - REAL PROVIDER - RANGE -                                                                                                    |
|----------------|--------|----------------------------------------------------------------------------------------------------|
| # HADD BYE     | 1.0    | 全部 単稿 和田田和中 植果开麻林 和田林友 和田夫和 巴州企                                                                                                    |
| <b>1</b> 个人想想  | - 41   | 101450 D. ALMERTHANK . O ALMERTICAN                                                                                                    |
| in and a state | - 22   |                                                                                                    |
| B REALES       | - 22   | ARESO O ADDRESSO - O ADDRESSO ADDRESS |
| 采用方案管理         | $\sim$ | an en                                                                                                    |
| # 宋的委托教徒       | - 83   |                                                                                                    |
| ·              |        |                                                                                                    |
| ● 征集文件银程       |        | 平高単位<br>一 二 二 二 二 二 二 二 二 二 二 二 二 二 二 二 二 二 二 二                                                                                                    |

11.项目发布成功后,系统自发布二次竞价采购公告, 具体详见【采购公告】-【二次竞价采购公告】

第五章、供应商参与、报价

| InPrivate ① ① 江西省框架协议电子化采购交易:>                                                                                                    | +     |          |      |                                         |        | - 0                   | 2 |
|----------------------------------------------------------------------------------------------------|-------|----------|------|-----------------------------------------|--------|-----------------------|---|
| ← ○ 命 ▲ 不安全   59.63.125.184:8088                                                                                                    |       |          |      |                                         |        | <del>ବ୍</del> ଚ୍ଚ କ୍ର |   |
| ① 江西省框架协议电子化采购交易系统                                                                                                    | # I#8 | × ••• •• |      | 在线用户数:5                                 | Q 🖪    | 制成供应用1<br>制成供应用1      | 8 |
| Ridskill<br>(A)<br>(H)(Z)(B)(R<br>(H)(Z)(B)(R<br>(H)(Z)(B)(R<br>(H)(Z)(B)(R<br>(H)(Z)(B)(R<br>(H)(Z)(B)(R<br>(H)(Z)(B)(R<br>(H)(Z)(B)(R))))))))))))))))))))))))))))))) |       |          | 予約回転 | 第二十二十二十二十二十二十二十二十二十二十二十二十二十二十二十二十二十二十二十 | 28#*## | -BZ                   |   |
|                                                                                                    |       |          |      |                                         |        |                       |   |

1. 供应商点击【框架协议】进入框采后台:

2.供应商点击【框架协议交易管理】-【二次竞价项目
 (服务)类】,找到待报价的项目,点击【参与】:

| H                    | *  | 回 二次資价項目管理                                                            | AUMS - |
|----------------------|----|-----------------------------------------------------------------------|--------|
| 医 个人信息               |    | ★# 持参刊 说回经的中 松果谷根以 面目地交 动目光效 日常止                                      |        |
| ◇ 厂病入社中請             |    | BANKE D ADDRESSANT - D MARDINERINE BRIDDAR BAARCEDAN                  |        |
| B 控标                 |    |                                                                       |        |
| E #45/并创用            |    |                                                                       |        |
| 1 0UDRIP419          |    | ### 0076) 新聞会話: #200000代 ● 美参与 #                                      |        |
| H HINDOCEDE          | 1  | R時後位: 調査後位: 第11月前日前: 2023-04-18 15:05:03 用約(加速計用: 2023-04-19 15:05:03 | /      |
| B SEPERA             |    | (ESERVI) 2023-04-10 14:59:50                                          | 0.     |
| ♀ 相早期的世界             |    | 新聞書 新聞書書 (Wallington ) · 2015年444                                     |        |
| C HRONDS             | 10 | 采用1967                                                                |        |
| S INDIAN             |    | 8385/9E 3 16:20:34                                                    | a      |
| 民和的二次角的              | ÷  |                                                                       |        |
| 🕌 二次用於油田<br>📑 核止油目繁華 |    | 第51年<br>第51日 第51日 第51日 第51日 第51日 第51日 第51日 第51日                       | 0      |

| 7                | 1   | 二次員約項目管理                     | 1.1111125744                 | 8              |                                       | 0.0      | - #000   |
|------------------|-----|------------------------------|------------------------------|----------------|---------------------------------------|----------|----------|
| <b>从你从你</b>      | - 1 | ** 199-2 HIMO+ CRIMMA UDA    | 8 40.9.8 EPE                 | 15<br>73       |                                       |          |          |
| 2 厂商入田市清         | - 1 | ROUGH A REPORT A             |                              | 808088         |                                       |          |          |
| 1045             |     |                              | 1                            | _              |                                       |          |          |
| 196/Film         | -   |                              |                              |                |                                       |          |          |
| 10039744         | -   |                              | 10000000740                  | 新新會部: ¥200000元 | + 08%                                 | in inger | RALIN    |
| ALINO GREET      |     | 28.05 352.00 R               | 根示印刷的时间: 2023-04-18 15:05:02 |                | Rel-H190198: 2025-04-19 15-05-00      |          |          |
| 4047-53818       | 10  | 0088159 2023-04-18 14 59:56  |                              |                |                                       |          |          |
| 机采服并数据           |     |                              | 10000000730                  | 根將金額: ¥400000元 | • 13日持續以                              |          | MANDON N |
| 祖宋文思堂理           | -   | 25.90 302.007                | 0 0110/00/01 2022-04-00 1    | 121.44         | TENTITE                               |          |          |
| A Lixense        |     | EIE81E 2023-04-03 18:20:34   |                              |                | Construction and an experience of the |          | a        |
| <b>R</b> HISTORY |     | NEE 中共大阪市委机构编制委员会办公室放大打印机二次: | RHAD ECH.                    | 田田倉田: ¥280000元 | • IDD040U                             | 25       | 0        |

Ħ × 二次党价项目详慎 医 个人信息 s ◎ 厂商入田市道 912 #4000070 22M08070 FT 0 基础服务库 振动争论 12 449 79 PARE 12.11 10000 10/12 CTD 15 开脉/开宫病 đ CHI # 代应用评单等 7------R 14 电压的设置器 4 -1. 遗光打印机 Assessed in case of 11 11 末期技 末段的 S REPART and the second O STRATS -280 「新社会体験の及影響 一 和約二次前分 机材理的常 白城在秋秋 **RX6**10718 A 二次用的地面。 作号 分类 计算单位 88 最周期(公元) 控制的(約元) 1071 赵仲名相 价单价因为 -3.00 1991 1 WHEELST 55.00 16:06:02 C ANAR (M. E MARKAGE 10008 **D** 根保入册利用  $\equiv$ ÷ P品纳应 **1** 个人团总 产品品目 激光打印机 ◎ 广商入运申请 1518.7 可选产品常用「有个指常的保采期早日日来人团的承担求我们项目参数需求的人用产品 B 495 Ban R HE/HEM. 194 用品名用 -05 # GOGFAN **14** 根据16-20世界 □ 株米产品産業 -G HEROMON N.S.B.M. ○ 我的二次良价。 PRATE

4. 供应商对产品需求及配件进行'响应'及'报价';

5. 报价期内,供应商可撤销报价,更改价格后再次进行 响应报价:

11

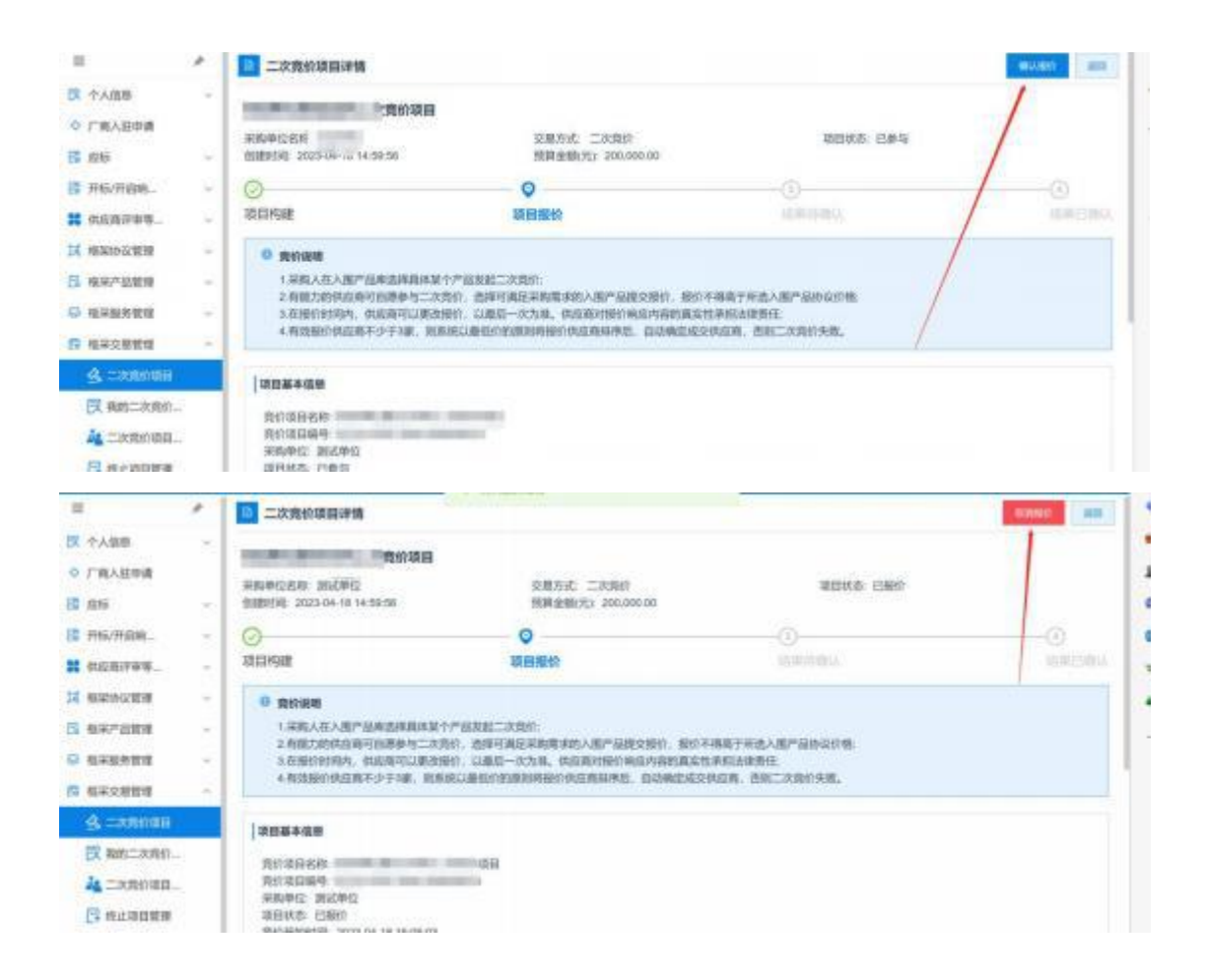

## 第六章、采购人确认成交结果

 1. 采购人点击【框架协议交易管理】-【二次竞价项目】, 找到待确认结果的项目,点击【查看】:

|       | andrea.                                                                                                    | 4   | 採用単位: 2023-04-10 14:59:56                 | 青行开始的第三2023-04-18-11                 | 0.05.08                   | 開始起現計列。2023-04-19-15:05-03                                                                                                    |         |
|-------|----------------------------------------------------------------------------------------------------|-----|-------------------------------------------|--------------------------------------|---------------------------|----------------------------------------------------------------------------------------------------|---------|
| H     | energi antereste energia de la constante energia de la constante energia de la constante energia de la constante |     | and the second second second              | Longitze                             | RIDER MOTOR               | a Williams                                                                                                    |         |
|       | 2351070                                                                                                    |     |                                           | Concernage of the Concernance of the | White and a second        |                                                                                                    | 30 0000 |
| 12.1  | 10天户品世母                                                                                                    | *   | 第四時代: 到式单位<br>位回时间: 2023-04-03 18:20-34   | 常折开始时间: 2025-04-03 18                | 521.44                    | 股份信期时间 2023-04-04 18:21:44                                                                                                    |         |
| (Q. 1 | 印本研發管理                                                                                                    | 10  |                                           |                                      |                           |                                                                                                    |         |
| 5.1   | 6末文常被拒                                                                                                    | 10  | NAME AND ADDRESS OF ADDRESS OF            |                                      | PROFESSION OF STREET, ST. | all second second secon | 18 1911 |
| 1     | S WARERR.                                                                                                    |     | 采約単位 例式単位<br>回動計用 2020-00-28-17-11:59     | 刑刑刑领用罚制 2023-03-28 13                | 12100                     | (0)(10)(0)(0)) 2023-03-29 17:21:09                                                                                                    |         |
| I     | 日本第合用於                                                                                                    |     |                                           |                                      |                           |                                                                                                    |         |
| 12    | A TREASH                                                                                                    |     | 3R8 AMERICAN DATE: THE                    |                                      | Address - succession      | And the second second s |         |
| 1     | 3 WITROAM                                                                                                    |     | 采約単位: 第64単位<br>位置性作用: 2023-02-17 21:06:43 | 間約开始時间: 2023-02-17 0                 | 0.00100                   | 四百百五年9月1日 2023-02-24 00:00 00                                                                                                    |         |
| 1     |                                                                                                    | - 1 |                                           |                                      |                           |                                                                                                    | 0       |
| 1     | The states of                                                                                                    |     | 20.4                                      |                                      | 100101-00000              | (Constant)                                                                                                    | 88 St.  |

2. 点击【确认成交结果】,可以查看供应商情况:

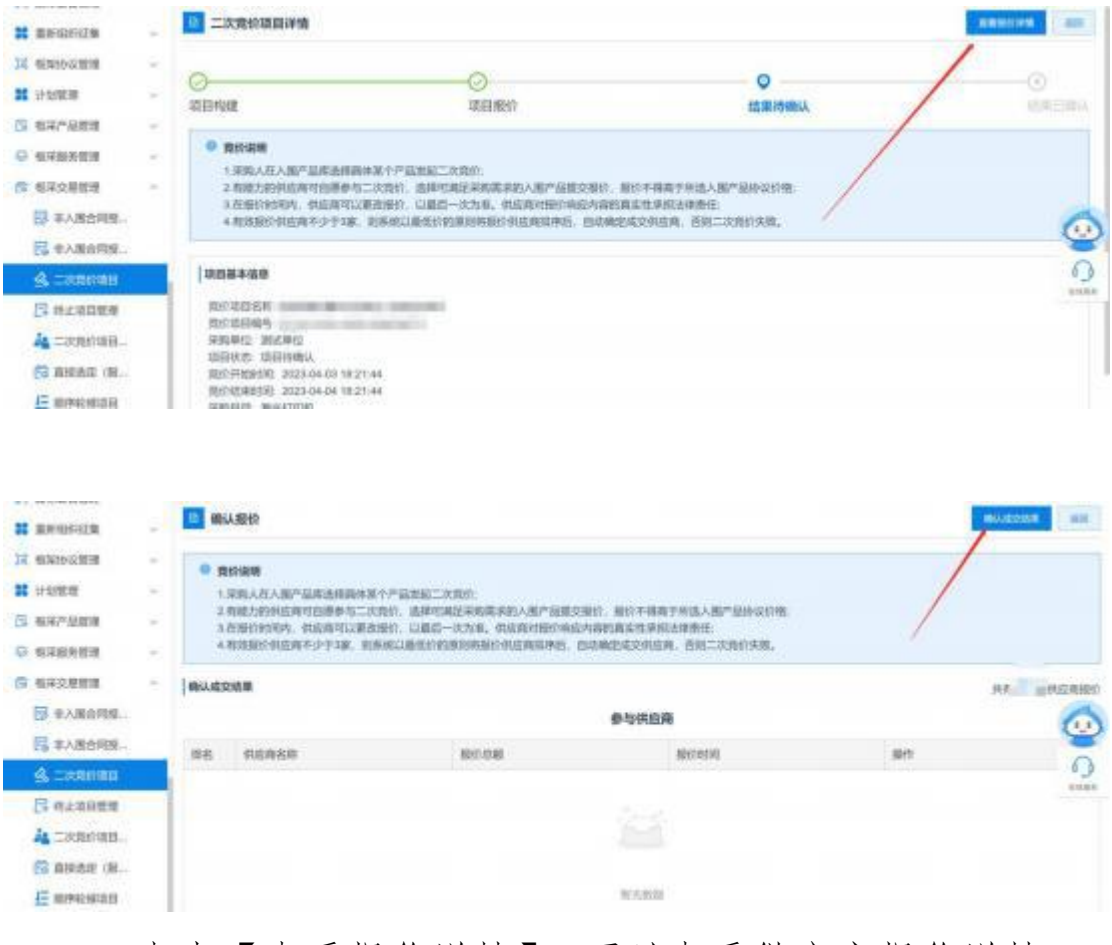

#### 3. 点击【查看报价详情】,可以查看供应商报价详情:

| the substant |   | ( severa | CALM  |         |                     | 124 1 第122月123 |
|--------------|---|----------|-------|---------|---------------------|----------------|
| □ 年入逝合阿祝…    |   |          |       |         | 成交供应用               |                |
|              | _ | INE .    | 供這角古印 | 100.0 M | 1012014L            | 易作             |
| A LANSING    |   |          |       |         |                     |                |
| 日本           |   | 1        | W2.40 | 1       | 2023-03-26 17 25:26 | BEST ZA        |
|              |   |          |       |         | 委与供应商               |                |
| C            |   | 88       | 供应商名称 | 800.030 | 501910              | NP C           |
|              |   | 1        | mi2/0 |         | 2023-03-28 17:25:20 |                |
|              | 1 |          |       |         |                     |                |
| E 1249181    | ~ |          |       |         |                     |                |
| 12 0.022     |   |          |       |         |                     |                |

4. 点击【确认结果】,完成结果确认:

| Pre-statistics and the   |      | -          | 1522                                |                              |                      | -                     |                |  |  |
|--------------------------|------|------------|-------------------------------------|------------------------------|----------------------|-----------------------|----------------|--|--|
|                          | ÷.   | 100        | 服价                                  |                              |                      |                       | 1008 100       |  |  |
| X REPORTE                | -    | 0 81       | 1:0:00                              |                              |                      | /                     |                |  |  |
| # 1+101010               | - W. | 1.9        | 1961人在人图产加岸击排造体系                    | 个产品发展二次类价。                   |                      | /                     |                |  |  |
| 5 KX7588                 | 14   | 2.前<br>3.石 | (能力的供信用可自愿参与二次)<br>38(1)时间内、供信用可以要改 |                              |                      |                       |                |  |  |
| O KREPER                 | 10   | 4.8        | 成而计但信用不少于38、更多                      | ARCINESTRUBIORNELEURINELE, M | umeronen. BHIRRAN.   |                       |                |  |  |
| ■ 植果文素教育                 |      | 00.00      | dm.                                 |                              |                      | A.                    | 1 and the last |  |  |
| □□ 和人服合物                 | 8    |            |                                     |                              | 成交供应商                |                       |                |  |  |
| <b>日本田田田</b>             | H-   | 律者         | 机结构石印                               | MIN CHI                      | 1841404              | 操作                    |                |  |  |
| &                        |      |            |                                     | 1.021.00                     | 3035.03.04 (7-05-06) | -                     |                |  |  |
| (1) R止項目目                | 18   | 15         |                                     | (Last Low)                   | exective an incasion | ) for a second second |                |  |  |
| 4 = 200 00               | R    |            |                                     |                              | 参与供应商                |                       |                |  |  |
| C                        | n    | 88         | 000988                              | 1891 C 80                    | 1840 HTM             | ien:                  | 0              |  |  |
| EMPERAT                  | 9    | 1          | State Street and                    | 1,221.00                     | 2023-03-28 17:25:26  | REALIZE               | anine .        |  |  |
| 100 10 10 10 10 10 10 10 |      |            |                                     |                              |                      |                       |                |  |  |

#### 5. 项目确认成功后,项目状态为'项目成功':

|                 | ÷   | 第39年12日<br>1月11日 - 1855年12<br>1月11日 - 1855年13 | 面的开始的现象 2025-01-0 | 6 16:04:14 | RU12830E 2928-0       | 11 18:04:14   |
|-----------------|-----|-----------------------------------------------|-------------------|------------|-----------------------|---------------|
| 日 中人居合同校        |     |                                               |                   | 107 AN     | the second            |               |
| S CONSTRUCT     |     | 采用中位 副式单位<br>位置形式 2023-01-06 10:39-05         | 期前开始时间 2023-01-0  | 6 10.40 40 | <b>我们就是的吗</b> 2023-01 | 1-09 10:40:40 |
| <b>日</b> 林山湖田田市 |     |                                               |                   |            |                       |               |
|                 | - 1 | THE DESIGN OF THE OWNER.                      |                   | MH2M       |                       | 28 88 🕢       |
| C 11628 (8      |     | 第四時回: 新式単位<br>位回時回道: 2023-01-09 09:58:01      | 推价开始时间 -          |            | 用价值用的用 -              | 0             |
| HE MARAGEMERTER |     |                                               |                   |            |                       |               |
| D SEAST         | -   |                                               | 5002              | 所指全地       | 6 • 4864              | SE GLUI RP-   |
| <b>日</b> 订单软件   | -   | 平町中位 第三甲位<br>回帰町回 2023-01-04 (W-82-36)        | 限的开始的影响 2023-01-0 | 0.00-00-00 | 段扩结单则中: 2023-0        | -06 14:47:47  |
| S 0.983         | -   |                                               |                   |            |                       |               |
| 22 有不公告的问       | -   |                                               |                   |            | 108/02 - 0 1          | 3 4 ) 88 1 8  |

## 第七章、征集人发布成交结果

项目的征集人审核单笔成交公告无误后,发布单笔成交结果单笔公告,具体详见【采购公告】-【成交结果单笔公告】

### 第八章、订单管理

采购人确认成交结果后,系统自动生成对应的订单,详

见【订单管理】-【我的订单】对应的列表:

| =                                       | +    | 10 #1605710                                                                                                    | 100.117     | 100 C                | milen -       |
|-----------------------------------------|------|----------------------------------------------------------------------------------------------------|-------------|----------------------|---------------|
| ◎ 广商入陆中国                                |      | 25 1980. CMU CSS CAUSS                                                                                                    |             |                      |               |
| <b>以</b> 小人图图                           | - 52 | 1780/2019                                                                                                    | 1780.045    | 1780.075             | 10.00         |
| ES (240                                 | 54   | NATION                                                                                                    | . 62.445050 | N1495542             | Belle .       |
| LE 开标/开启端                               |      | ann Jack I den van 1990 and 1990 and 2001 - 2001                                                                                                    |             | F###\$#{ : 2023-04   | 18 15:30:09   |
| <b>#</b> (4587#8                        | - 29 |                                                                                                    |             | 订电冲线                 | 3233          |
| 14 相关的公司日                               | 28   | BERTERS #400.00 x 1                                                                                                    | * 499.00    | 中部信用                 | 新華自門<br>上传知慧  |
| 国 核尿产品管理                                | 18   |                                                                                                    |             |                      |               |
| G 1528513                               | 1.0  | BAR Tomas representations and the second second representation of the                                                                                                    |             | 下单时间:2023-04         | 13 18:40.29   |
| C GROBBE                                | 18   | Contraction of the second second se                                                                                                    | 100         | 13种中国<br>地区184       | AURAM         |
| □ ● ● ● ● ● ● ● ● ● ● ● ● ● ● ● ● ● ● ● |      |                                                                                                    |             | 月間這些                 | 107           |
| SI CONTRA                               | -    | The second second secon |             | water in service     |               |
| Rinne                                   |      |                                                                                                    | τ           | 6-0602310 - 20229-04 | anz ()        |
| E RESERCE                               |      | prosent contraction and a second second                                                                                                    | 0.01        | 订单评措<br>物洗纸母<br>开册信息 | 20年合时<br>土体发展 |

## 第九章、合同管理

1. 供应商起草合同

1.1 供应商在【我的订单】找到对应的订单列表,点击
 【起草合同】:

| ◎ 厂商入臣申请                             |      | 1980 EMM EMM EMM EMM                                                                                                    |                            |                                               |
|--------------------------------------|------|----------------------------------------------------------------------------------------------------|----------------------------|-----------------------------------------------|
| <b>探</b> : 个人信息                      | - 19 | 1700/010                                                                                                    | ITMEDIO                    | 1788875 8647                                  |
| <b>6</b> 498                         | 19   |                                                                                                    | 1.400                      | NAMES OF TAXABLE                              |
| 日本10/17/20年1.                        | - 28 | 200 17889 06-2223-000070 17846 EMA 99892 20691 28                                                                                                    | 和此:二次用的 - KH - 山西南省市国      | F#859 2023-04-18 15:30:09                     |
| 并成前评单等                               | 18   | 1000                                                                                                    |                            | 1740/File 2015                                |
| H antourn                            | 12   | 38.96131290                                                                                                    | # 499.00 x 1 # 499.00      | 物质信息 副制合词<br>开展信息 土化发展                        |
| S 487-228                            | 14   |                                                                                                    |                            |                                               |
| ···································· | 12   | ANA COMPANY CONTRACTOR CONTRACTOR COMPANY                                                                                                    | And a second second second | 予備時间:2023-04-13 18:40:29                      |
| <b>6</b> 4.732227                    |      | Internet and the second second s                                                                                                    | and second local           | 日本洋橋 起型合同                                     |
| R BRABRO                             |      |                                                                                                    |                            | 开教祖母 土地市                                      |
| E UPRE                               | -    | Card and an entry of the second second secon | and a second second second | THE R. L. L. L. L. L. L. L. L. L. L. L. L. L. |
| SC MENTON                            |      | and a                                                                                                    | and the second             | Landad Second and 13                          |
| E RESERCT                            |      | to prove and and in the local                                                                                                    | the second second          | 以除字間<br>物质的功<br>在物质的                          |

 1.2 合同内容填写并核实无误后,供应商点击【发送】, 将合同发送至采购人确认:供应商发送合同后,如采购人未 确认时,可点击【删除】/【修改】;

| =               | *   | 合同能建筑的合用   |                            |          | 15.5 ALL 819 | 37031031 - 3030 |
|-----------------|-----|------------|----------------------------|----------|--------------|-----------------|
| ◎ 广启入田中请        |     | -0         |                            |          | 1            |                 |
| 医 个人的意          | 18  |            |                            |          | /            |                 |
| 12 (0)5         | -   | <b>政</b> 權 | 8208                       | 采购人已增加   |              | 0000 E188 88    |
| THE PROPERTY OF | ~   | (会局信息      |                            |          | 10           |                 |
| # #158799       | 1   | 采购单位: 别名单位 | 0/28 M                     | 合约编号 2   | 21248        |                 |
| 14 ALMONTHUM    |     |            | 6                          |          |              |                 |
| S 4977488       | 50  |            |                            |          |              |                 |
| ◎ 和采服用数量        | 14  |            |                            |          | -            |                 |
|                 | 24  |            | 政府采购框                      | <b> </b> | <b>J</b>     |                 |
| DX 相译入图内容       | 194 | 框架协议编号:    | where an even              |          |              | 6               |
| <b>王</b> 订单软册   | 1.0 | 衍作人        | and the information of the |          |              | ¥               |
| Ranon           |     |            | Contract Second            |          |              | 6.3             |
| BE RESERCES     | 2   | 入国19422月;  | Contraction of the state   |          |              |                 |

2. 采购人确认合同

2.1 采购人点击【我的订单】对应订单列表的【查看合同】,可以查看合同内容:

| 我自   | 防御      |        |     |           |                  |     |     | 1005        | त्रमासम् । ० | 只能示我的订单       | RANK -      |
|------|---------|--------|-----|-----------|------------------|-----|-----|-------------|--------------|---------------|-------------|
| 255  | 特发送     | READ   | 已除从 | 已发给       | 已确认收證            | 已取消 | 已課題 |             |              |               |             |
|      |         |        |     |           | 订单详情             |     |     |             | 江鄉田均         | 订单状态          | 操作          |
| RBR  | 1.14MR  | DI     |     | 744885:已8 | ы. <u>фа</u> я:j |     |     | 交易方式        | 二次算价         | 下单时间:2023-04- | 18 15:30:09 |
| 计划名科 | 你: 激光打日 | n itaa | 19  | -         | -                |     |     |             |              | 计划金顺:1        | 000,000.00  |
|      | 测光打印    | HI.    |     |           |                  |     |     | ¥499.00 x 1 | ¥ 499.00     | 订单详情<br>开费信息  | 修改地址        |

#### 2.2 采购人如需调整合同对应内容,可点击【修改】:

| ■ 征服文件获取                                                             |     | 合何能理,我的会问                      |             | Ba 60. 11       | neaters and |
|----------------------------------------------------------------------|-----|--------------------------------|-------------|-----------------|-------------|
| IS 代理机构运程…                                                           |     | 0                              | 2           | 1               | 4           |
| <ul> <li>※ 但不包括汗水</li> <li>&gt; 計算数度</li> <li>&gt; 入出に常常度</li> </ul> |     |                                | 300,A3500,A | (1423)(1236)(18 | 加拉已推荐       |
| 1 860-624<br>1 860-624                                               |     | 采购单位 新读单位<br>● 此合用具有法律政力、清从真视写 | 供应收 合同      | 編号 zzoa 合同會     | a (111)     |
|                                                                      | 9.9 | 1                              | 5省政府采购框架 [  | 办议二次竞价合同        |             |

2.3 修改后,点击【保存】,系统将合同修改为草稿状态,退回至供应商处,待供应商再次核对合同内容,无误后再次发送至采购人:

| 1.本台问田中乙双万签子<br>2.合同内容如遇国家法规<br>甲方(公章): | "壶草后生效。<br>见及政策另行有规定的,从其规定。   |   |
|-----------------------------------------|-------------------------------|---|
| 甲方代表:7                                  |                               |   |
| 甲方联系人:                                  |                               |   |
| 联系电话: 65                                | 提示                            | × |
| 单位地址:山西省太原                              |                               |   |
| 乙方(公章):<br>乙方代表:7_<br>开户银行:             | 合同修改后将变为草稿状态,需要供应商重新发送,确定修改吗? |   |
| 银行账号<br>乙方联系人:                          |                               |   |

2.4 采购人可点击【退回合同到草稿】将退回至供应商处,待供应商再次核对合同内容,无误后再次发送至采购人:

| CHRISTIAN CH        | and the second second second second second second second second second second second second second second second | Real Property and an |
|---------------------|----------------------------------------------------------------------------------------------------|----------------------|
| 0                   | Tanan .                                                                                                    | 1 1                  |
| 1 APINE             | Amail Ballion                                                                                                    | *1183                |
| · consector - e-ase | Ka 2009                                                                                                    | <br>                 |

2.5 采购人核对合同内容无误后,点击【确认】,完成 合同确认操作:

|                                              | - | 合同管理者的合同          |                                 | - mil.    | an allineara filligh and |
|----------------------------------------------|---|-------------------|---------------------------------|-----------|--------------------------|
| REPRESENT                                    |   | 0                 | 2                               |           |                          |
| <ul> <li>◇ 評标業務</li> <li>◇ 入動計業業務</li> </ul> |   | 日前以<br>  合用信息     | 用现人已能认                          | MENDAP.   | *0.1EB                   |
| V. asichtet                                  | 8 | 年期中位 测试中位         | (42)                            | 合同集号: 72/ | 合印金橋 499.00              |
|                                              | - | ● 此台湾高有正律效力、彼以高级可 |                                 |           |                          |
| II Gammacatte                                | - |                   |                                 |           |                          |
| # 1+1/1010                                   | 2 |                   | 1. We down the work of the last |           |                          |

3. 合同签章

3.1 供应商点击【合同管理】-【我的合同】找到待盖

章的合同,此时插上CA(支持江西CA),点击【盖章】,输入密码,按照系统指示完成盖 章操作:

ш 自同管理 我的合同 ◎ 厂商人很中国 0 C **汉** 个人信息 10.00 日栽達 采购人已融供 12 446 | 合同信用 13 mis/mism 1 464744 采购单位 测试单位 合动全部 650.00 17 HIGH/OHH · cassingers, wings 5 897.988 = A 1 78 Y - 68882 - + Q 6333583 (5) 相保交易教課 山西省政府采购框架协议直购选定合同 E COMM 框架协议编号 1 合利服用

3.2 盖章完成后,供应商点击【发送】,将合同发至采 购人进行盖章:

| =            | *    | 合同能限者的合同            |                            |               | -            | 110em 386 |
|--------------|------|---------------------|----------------------------|---------------|--------------|-----------|
| ○ 广病入居申請     |      |                     |                            | 0             | 1            |           |
| 12 个A信息      | 18   |                     |                            |               | /            |           |
| E            | 24   | 10-15.              | 白斑湖                        | 采购人已确认        | /            | 仲位白旗市     |
| E #8/###     | - 24 | 1 合同信息              |                            |               | 1            |           |
| # 400/67/8/8 | - 26 | 采购单位 副式单位           | (105 million 10 million 11 | 10元1064 50156 | ☆R248 650.00 |           |
| M REPORTED   | 19   | · sermanskat. WARME |                            |               |              |           |
| CI 电导产品数增    | - 29 |                     |                            |               |              |           |
| ₽ 电采服发管理     | - 28 | =                   | ∧ 1 10 × -                 | 15474610 + +  |              | 125       |
| · ARCHUR     | 12   |                     |                            |               |              | 1         |
|              | - 28 |                     | 山西火政府采取拆加                  | 四地边方函建立合同     |              |           |
| CI ITARM     |      |                     | 山西有政府不购框?                  | 末即以且购选走百円     |              |           |

3.3 供应商将盖章后的合同发至采购人后,合同状态变为'供应商已盖章':

| 1 合同國際情的合同 |                                               | 20 8420 800         | etten street alt |
|------------|-----------------------------------------------|---------------------|------------------|
| 0          | 0                                             | • / /               |                  |
| 000        | 198,4 Đ <b>h</b> ư,                           | CRACED .            | #01588           |
| HARD BURD  | Act. (0.1.1.1.1.1.1.1.1.1.1.1.1.1.1.1.1.1.1.1 | Malia Social States |                  |

3.4 采购人点击【合同管理】-【我的合同】找到待盖

章的合同。点击【盖章】,输入密码,按照系统指示完成盖 章操作:

| 00000000000000000000000000000000000000 |             | 20 8420                                                      | annones these all |
|----------------------------------------|-------------|--------------------------------------------------------------|-------------------|
| C                                      | NRU-EMA     | 0 / 1<br>1000-120                                            | 4<br>Million      |
|                                        | A.M.        | affet suros-toxon access affet                               |                   |
| Ξ                                      | 4           | 1 (4 > - Biblin + +                                          |                   |
|                                        | 5XKJXY-2023 | 21222000001<br>谢娘入旅班 ×<br>解H: []<br>日 记住市明, 七天內不將堂示<br>和別 ■王 | C                 |

3.5 采购人盖章完成后点击【确认盖章】:

| CHRISTIAN CONTRACT |                     |              | and and and and |
|--------------------|---------------------|--------------|-----------------|
| 0                  | 0                   | -0           | *               |
|                    | 100.12000           | estimation ( |                 |
|                    | Aug                 | ARRE SPOURO  |                 |
|                    | -                   |              |                 |
|                    | UUDRADA-URI<br>Na a |              |                 |

3.6 采购人盖章完成后,点击【备案】系统将合同备案 至江西省预算一体化:

| Enchant.                    | 4    | 21 作明从 日時以           |          | 19296                  | 3896-317 | ANNE -                   |
|-----------------------------|------|----------------------|----------|------------------------|----------|--------------------------|
| 8 4440074.                  |      | 合同名称                 | 合用类型     | 0142/00                | 白阳白眼     | iens                     |
| <ul> <li>IPAUERI</li> </ul> |      |                      |          |                        |          |                          |
| <ul> <li>ABLERE</li> </ul>  |      | ANA ORNE             | 含国秋志 巴森从 | 过单偏电 交易方式:             | 二次育价     | 更新时间:2023-04-18 15:44:25 |
| <b>12</b> 面标公价图理            | 84   | 计说名称:他人们印刷、计包制       | 10       | Edl: 1,000,000.00      |          |                          |
|                             | 54   | 附近中位最大的印机工作用的采用<br>同 | 10 数据合列  | an entering the second | ¥ 499.00 |                          |
| II REMINICTER               | 10.1 |                      |          |                        |          |                          |